## Web 端如何执行缺陷任务(文档)

缺陷任务单提交后,根据创建任务时所选择的整改者,执行任务会流转至整改者的工作台。

用户登录互海通 Web 端,在"**工作台→流程审批→执行**"界面,可按照以下步骤 1-3 进行操 作:

| ©                                                                        |                                                                                                  | 工作台(11471                            | 船舶监控      | 发现                                  |                    |                    |     |
|--------------------------------------------------------------------------|--------------------------------------------------------------------------------------------------|--------------------------------------|-----------|-------------------------------------|--------------------|--------------------|-----|
| 我的待办全局预                                                                  | 览 重点关注设置>                                                                                        | 1                                    |           |                                     |                    |                    |     |
| 流程审批 全部(<br>2<br>执行<br>執昭任务                                              | 199) <sup> 申批 (13)</sup> 执行 (19) <sup>验</sup> 数 (167)<br>1、 <del>登录互海通</del> Web端,<br>点击"流程审批→执行 | 默认进入工作台界面,<br>〒→缺陷任务待执行"             |           | 待处理任务                               | 全部 (11272) 陰期 (537 | ) 超期 (10700)       |     |
| ← 待办事項: 2<br>缺指任务: 有缺指<br>Fami (約15)<br>检查类型: 岸基访道   检查日期: 2023<br>07    | (MFT)<br>49-94   戦止日期: 2023-99-                                                                  | :击待执行的缺陷任务单,跳转出<br>↓                 | 下侧界面      |                                     | 【缺陷任务单义】 筛选*       | ×87                | Q   |
| 飲附任务:有缺約(1951) 检查可強:Fram 检查可能:2023-09-04 设备名称:在世世市能用展 详细问题 有一点小问题 有一点小问题 |                                                                                                  | 御门: 轮档部<br>截止日期: 2023-09-07<br>设备型号: |           | 榆倉美型: 岸區功能<br>榆倉人: Gao Yin<br>设备厂商: |                    |                    |     |
| 天联检修项                                                                    | 项目名称                                                                                             | 负责人 计                                | 划日期       | 实际保养日期                              | 完成情况               |                    |     |
| 1-10                                                                     | 曲轴箱                                                                                              | 大管轮 20                               | 23-09-07  | 2023-09-06                          | wc                 |                    |     |
|                                                                          | 3、执行人员可以<br>若缺陷任务执行                                                                              | 艮据实际情况,点击"更改处理机<br>5完毕,则点击"完成执行"     | 状态",改为"处现 | 里中/暂缓处理"                            |                    | 待处理<br>处理中<br>智缓处理 |     |
| 单据进度                                                                     |                                                                                                  |                                      |           |                                     | 评论                 | 更改处理状态完            | 成执行 |

## 两种情况**:**

1、步骤3点击"更改处理状态",不管是修改为"处理中"还是"暂缓处理",缺陷任务在工作台都会显示"执行中."状态,在缺陷任务界面,会显示成"/缺陷任务界面,处理中"或者是"执行中.暂缓处理"状态:

| 說伯任务 說伯共享  |               |         |        |        |                 |            |                       |          |      |  |  |
|------------|---------------|---------|--------|--------|-----------------|------------|-----------------------|----------|------|--|--|
| <b>新</b> 爾 |               |         |        |        | 清选挙时间范围 捜索支援学 Q |            | ۲ <b>Q</b> <u>#</u> # |          |      |  |  |
| #          | 标题            | 设备名称    | 检查对象 👻 | 检查类型 * | 1817 ·          | 检查时间       | 完成时间                  | 状态 ▼     | 操作   |  |  |
| 1          | 船舶自查的缺陷任<br>务 | 冷却器     | Fram   | 船舶自查   | 轮机部             | 2023-09-05 | 2023-09-07            | 已完成      | 发布公告 |  |  |
| 2          | 有缺陷           | 往复式舱底泵  | Fram   | 岸基访船   | 轮机部             | 2023-09-04 | 2023-09-07            | 执行中・处理中  |      |  |  |
| 3          | 缺陷            | 船体建筑及舱室 | Fram   | 岸基访船   | 甲板部             | 2023-09-03 | 2023-09-07            | 执行中。暂缓处理 |      |  |  |
| 4          | 我是缺陷任务        | 主空气压缩机  | Fram   | 岸基访船   | 轮机部             | 2023-08-29 | 2023-08-30            | 已完成      | 发布公告 |  |  |

2、步骤3点击"完成执行",缺陷任务会变成"验收中"状态